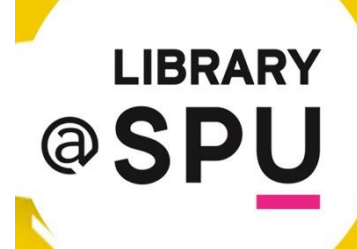

### บริการจองหนังสือ . ... .... .... . . . . . ....... - . .

# บริการ Book to You

**บริการใหม่**...ของสำนักหอสมุด ที่อำนวยความสะดวกให้กับนักศึกษา อาจารย์ และบุคลากร ของมหาวิทยาลัยศรีปทุม กทม. ที่ต้องการยืมหนังสือไปอ่าน โดยไม่ต้องกรอกแบบฟอร์มการยืม เพียง **Click** ส่งคำขอการจองหนังสือเล่มที่ ต้องการทางออนไลน์ได้ที่ website ของสำนักหอสมุด <u>http://library.spu.ac.th</u> ผ่านบริการ Book to You เรามีเจ้าหน้าที่จัดหาตัวเล่มไว้ให้บริการ เพียงเท่านี้คุณก็ สามารถมารับตัวเล่มที่ทำการจองได้ตามวันและเวลาที่กำหนด

# ขั้นตอนการให้บริการ Book to You

 ผู้มีสิทธิ์ใช้บริการ ได้แก่ นักศึกษา อาจารย์ และบุคลากร ของมหาวิทยาลัย ศรีปทุม กทม. เท่านั้น

2. Login เข้าระบบห้องสมุดอัตโนมัติ (OPAC)

3. ค้นหาหนังสือในช่อง Search และเลือกเล่มที่ต้องการในเว็บ OPAC พร้อมส่งคำขอการจองหนังสือผ่านเมนู Book to You

 เจ้าหน้าที่ตรวจสอบรายชื่อหนังสือที่จองจากในระบบ Book to You และทำการค้นหาตัวเล่มจากชั้นหนังสือ เมื่อได้ตัวเล่มให้ระบุชื่อผู้จองและหมายเลข การจองไว้ที่เล่ม

5. เจ้าหน้าที่แจ้งกลับผู้ใช้บริการภายใน 1 วันทำการ ให้มารับหนังสือที่จอง ทาง e-mail ได้ตามวันและเวลาที่ห้องสมุดเปิดให้บริการพื้นที่ นับจากที่ได้รับคำ ขอ (ไม่นับวันหยุดนักขัตฤกษ์)

 เมื่อผู้ใช้บริการมารับหนังสือ ให้แสดงบัตรนักศึกษาหรือบัตรบุคลากร พร้อมแจ้งหมายเลขการจองและรายชื่อหนังสือที่จองไว้กับเจ้าหน้าที่บริเวณ เคาน์เตอร์ชั้น 5

7. เจ้าหน้าที่ทำการ Check out หนังสือออกจากระบบ

8. หนังสือที่ส่งคำขอการจอง Book to You ถ้าผู้ใช้บริการไม่มารับหนังสือ ตามเวลาที่กำหนด จะดำเนินการส่งขึ้นชั้นหนังสือเพื่อเตรียมให้บริการต่อไป

# การจองหนังสือผ่านเมนู Book to You

- 1. ไปที่หน้า website ของสำนักหอสมุด <u>http://library.spu.ac.th</u>
- 2. เลือกเมนู "สืบค้นข้อมูลและยืมต่อด้วยตนเอง"

### สำนักหอสมุด

### หน้าแรก / หน่วยงาน

### > แนะนำหน่วยงาน

#### > บริการ

- > ผลงาน
- > ง่าวและกิจกรรม
- > บริการเฉพาะสาขา
- > บริการเฉพาะสาง
- > ถามตอบ
- > ติดต่อหน่วยงาน
- > เว็บไซต์เดิม

### สืบค้นข้อมูล OPAC

# Keyword (คำเร่ากัญ) 🗸

#### Search EBSCO Discovery Service

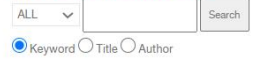

Search TU-THAIPUL for Sripatum university:

ติดต่อง้อมูลเพิ่มเติมได้ที่

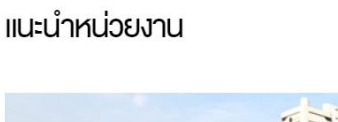

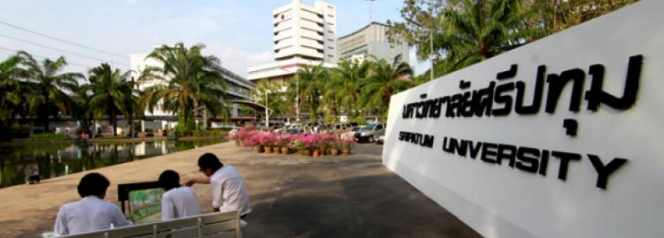

สำนักหอสมุค มหาวิทยาลัยศรีปทุม ตั้งอยู่ในอาคาร 40 ปี (อาคาร 11) มหาวิทยาลัยศรีปทุม มีพื้นที่บริการที่โซน C ของชั้น 3 – 7 รวมเนื้อที่ 5,509 ตารางเมตร แต่ละชั้นได้มีการจัด

การพื้นที่เป็นสัดส่วน ประกอบด้วยพื้นที่นั่งอ่าน ที่นั่งพักผ่อน ห้องศึกษากลุ่ม ห้องสันทนาการ และโซนอินเทอร์เน็ตสำหรับการศึกษาคันควัาด้วยคนเองสื่อสารสารสนเทคในแต่ละชั้นได้รับ การจัดการให้สอดคล้องกับการเรียนการสอนของมหาวิทยาลัยดังนี้

- ชั้น 3 Edutainment Zone บริการ Internet, Karaoke, ดูหนัง ฟังเพลง
- ชั้น 4 หนังสือคณะสถาปัตยกรรมศาสตร์, คณะดิจิทัลมีเดีย และคณะนิเทศศาสตร์ Pocket book หนังสือวรรณกรรม เรื่องสั้น นวนิยาย
- ชั้น 5 หนังสือคณะวิศวกรรมศาสตร์, คณะสารสนเทศศาสตร์, การก่องเที่ยวโรงแรม หนังสือกาษาและวัฒนธรรมจีน หนังสือพิมพ์
- ชั้น 6 หนังสือคณะบริหารธุรกิจ, คณะบัญชี, คณะเศรษฐศาสตร์ มุมตลาดหลักทรัพย์
- ชั้น 7 หนังสือคณะนิติศาสตร์ รัฐศาสตร์, กฎหมาย, ศึกษาทั่วไป ศาสนา และกาษาอังกฤษ

ความเป็นมา
การบริหาร
มีงองค์กร
มุคลากร
ดูมือการใช้ห้องสมุด
ระเบียบการใช้ห้องสมุด
เวลาทำการ
การประกันคุณภาพ / SAR
รายงานประจำปี
เรื่องน่ารู้

### Quick Links

- ➡ สืบค้นข้อมูลและยืมต่อด้วยตนเอง
- 🔶 ระบบจองการใช้ห้อง
- ระบบจองหนิงสือและสื่อโสตใหม่

3

### 3. เข้าเมนู Login

| SRIPATUM | ULIBRA  | RY                |                      | ≜List   ` <b>\</b> Car | t Dogin |
|----------|---------|-------------------|----------------------|------------------------|---------|
| HA AN    |         | THE .             |                      | 100                    |         |
| MIN      | 🗏 Books | 🕮 e-Theses        | a Audio &<br>Visuals | Articles               | Por     |
| IN       |         | r keyword(s) here |                      | Search                 |         |
|          |         | Advanced search   | Authority search     |                        | 103     |
|          |         |                   |                      |                        |         |
|          |         |                   |                      |                        |         |

4. Login ด้วย Username และ Password ที่ใช้เหมือนกับ Internet ภายใน มหาวิทยาลัย ที่เมนู "Log in to your account"

| Home → Log in |                                                                                                    |
|---------------|----------------------------------------------------------------------------------------------------|
|               | Log in to your account                                                                                                    |
|               | Login                                                                                                    |
|               |                                                                                                    |
|               | Password                                                                                                    |
|               |                                                                                                    |
|               | Log in                                                                                                    |
|               | Don't have a password yet?                                                                                                    |
|               | If you don't have a password yet, stop by the circulation<br>desk the next time you're in the library. We'll happily set<br>one up for you. |
|               | Don't have a library card?                                                                                                    |
|               | If you don't have a library card, stop by your local library to sign up.                                                                    |
|               |                                                                                                    |

## 5. ค้นหาหนังสือในช่อง search และเลือก Libraries ที่ SPU Library, Bangkhen (Main campus)

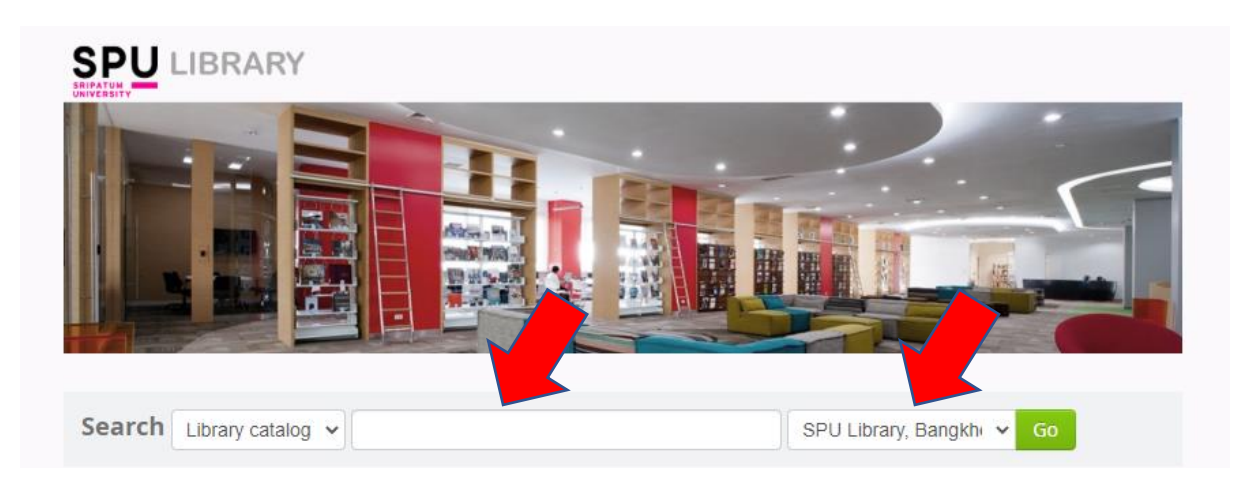

### 6. คลิกที่ Book to You ในรายการที่ต้องการ

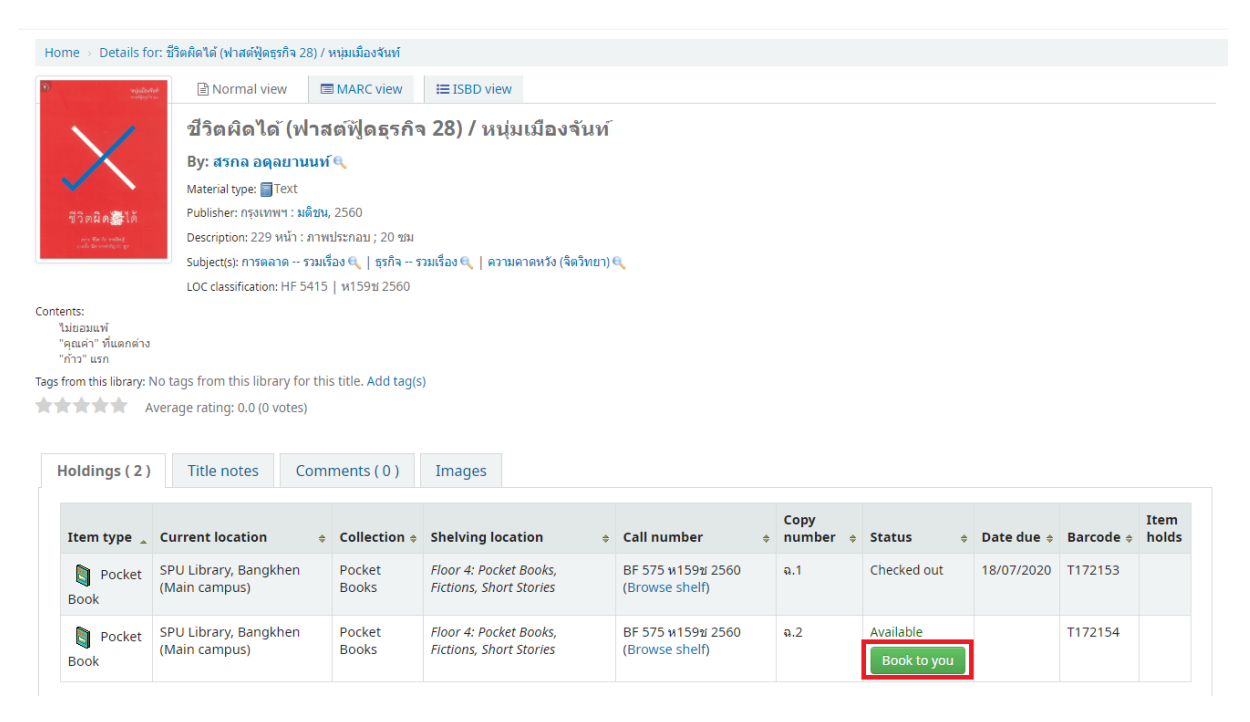

# 7. พิมพ์ e-mail และเบอร์โทรติดต่อของผู้จอง แล้วคลิก "ยืนยันการจอง"

| อีเมล                                             |
|---------------------------------------------------|
| Your email                                        |
| เบอร์โทรติดต่อ                                    |
| Your Phone Number                                 |
| รายการบรรณานุกรม                                  |
| ชื่อเรื่อง                                        |
| ชีวิตผิดได้ (ฟาสต์ฟูดธุรกิจ 28) / หนุ่มเมืองจันท์ |
| ผู้แต่ง                                           |
| สรกล อดุลยานนท์.                                  |
| ประเภท                                            |
| Pocket Book                                       |
| ปีที่เผยแพร่                                      |
| กรุงเทพฯ : มดีชน, 2560                            |
| บาร์โค้ต                                          |
| T172154                                           |
| ยืนยันการจอง                                      |

8. เมื่อระบบ "บันทึกรายการจองหนังสือสำเร็จ" จะแสดงหมายเลขการจอง ชื่อ เรื่อง และผู้แต่ง ที่ได้ทำการจองไว้

| Book To You : บันทึกรายการจองหนังสือ<br>สำเร็จ                   |
|------------------------------------------------------------------|
| หมายเลขการจอง :                                                  |
| 2                                                                |
| ชื่อเรื่อง :                                                     |
| ชีวิตผิดใด้ (ฟาสต์ฟูิดธุรกิจ 28) / หนุ่มเมืองจันท์               |
| ผู้แต่ง :                                                        |
| สรกล อดุลยานนท์.                                                 |
| หมายเหตุ :                                                       |
| เจ้าหน้าที่จะส่งข้อมูลการนัดหมายรับหนังสือทางอีเมล<br>@spu.ac.th |
| หรือตรวจสอบสถานะได้ที่ : <u>คลิก</u>                             |
| ปีค                                                              |

# 9. ผู้ส่งคำขอจองหนังสือจะได้รับ e-mail ตอบกลับ เพื่อแจ้งรายละเอียดการ จองหนังสือ

|    | Book To You : ยืนยันการทำรายการจองหนังสือ ⋗ 🔤                            |
|----|--------------------------------------------------------------------------|
| RE | library@spu.ac.th<br>to me 👻                                             |
|    | เรียน คุณ<br>ท่านใด้ทำการแจ้งจองหนังสือ                                  |
|    | เรื่อง : ชีวิตผิดได้ (ฟาสต์ฟัดธรกิจ 28) / หนุ่มเมืองจันท์                |
|    | ผู้แต่ง : สรกล อดุลยานนท์.                                               |
|    | "กรุณารอการตอบกลับจากเจ้าหน้าที่ เพื่อยืนยันวัน-เวลาในการเข้ารับหนังสือ" |
|    | ท่านสามารถติดตามสถานะการจองหนังสือได้ที่ : <u>คลิก</u>                   |
|    | ขอแสดงความนับถือ                                                         |
|    | สำนักหอสมุด มหาวิทยาลัยศรีปทุม                                           |
|    | ติดตามช่องทางอื่น ๆ ได้ที่                                               |
|    | Website : library.spu.ac.th                                              |
|    | Facebook : facebook.com/spu.library.fan                                  |
|    | Line : https://lin.ee/mrcDVPa                                            |
|    | Email : library@spu.ac.th                                                |

# 10. ตรวจสอบสถานะคำขอบริการด้วยตนเองได้ที่ :

http://booktoyou.spu.ac.th/tracking.cfm

| IBRARY         IBRARY         Image: SPU         Book To You : Traking |                                   |                                                                                                    |                                       |                                |  |  |  |  |
|------------------------------------------------------------------------|-----------------------------------|----------------------------------------------------------------------------------------------------|---------------------------------------|--------------------------------|--|--|--|--|
|                                                                        |                                   | กรุณาใส่รหัสนักศึกษา/บุคลากร                                                                            |                                       |                                |  |  |  |  |
|                                                                        |                                   | ค้นหา                                                                                                   |                                       |                                |  |  |  |  |
|                                                                        |                                   |                                                                                                    |                                       |                                |  |  |  |  |
| หมายเลข<br>การจอง                                                      | ผู้ยืม                            | ชื่อหนังสือ                                                                                             | วันที่ทำการ<br>ยืม                    | สถานะ                          |  |  |  |  |
| 40                                                                     | continues.<br>and/out-1<br>atilia | ้ชีวิตผิดได้ (ฟาสต์ฟู้ดธุรกิจ 28) / หนุ่มเมืองจันท์                                                     | 05 มิ.ย. 6 <mark>3</mark><br>11:44 น. | ส่งคำขอ<br>และรอการ<br>ตอบกลับ |  |  |  |  |
| 39                                                                     | andread A                         | 100 อันดับอัจฉริยะพลิกโลก 3 ตอน<br>วิทยาศาสตร์เคมี = 100 Greatest Discoveries<br>Ep.3 Chemistry [CDROM] | 05 มิ.ย. 63<br>11:34 น.               | แจ้งให้มา<br>รับหนังสือ        |  |  |  |  |
| 29                                                                     | Children.                         |                                                                                                    | 05 <del>ม</del> ิย 63                 | รับหนังสือ                     |  |  |  |  |